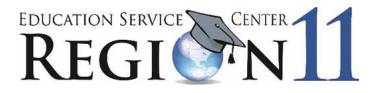

## **TEAL – Access Application Process (Step 1)**

The Texas Education Agency Login application (TEAL) is your access to the TEA applications. This portal allows you to request secure access to TEA applications and to manage your user account information. TEA applications provide access to student records, educator records, school financial data, TSDS Unique ID, TSDS Incident Management System, and technical tools used to manage data from the local education agency (LEA) to TEA. Access to TEA applications must be authorized by TEA and protected for data integrity and security.

1. Go to https://pryor.tea.state.tx.us/TSP/TEASecurePortal/Access/LogonServlet .

|     | Texas Education Agency                                                                                                    |  |  |  |
|-----|----------------------------------------------------------------------------------------------------|--|--|--|
|     | TEA Login (TEAL) NOTICE: TEA Web Applications will not be available each Sunday morning from 5:00am to 2:00pm due to routine maintenance. Please do not access your applications during this time period. Your could lose data. Don't have an account? Reguest New User Account Username: |  |  |  |
|     | Login<br>Eorgot your password?<br>Forgot your username?                                                                                                    |  |  |  |
|     | TEA Login Application Help   Help for Educator Account Setup<br>Help with Password Reset                                                                                                    |  |  |  |
|     | WARNING: Unauthorized use of this system or its data is prohibited; usage may be subject to<br>security testing and monitoring; misuse is subject to criminal prosecution; and users have no<br>expectation of privacy except as otherwise provided by applicable privacy laws.           |  |  |  |
| Cop | TEA Home Page   Web Policy and Accessibility.<br>For help with account access, please enter a request at the online TEA Help Desk.<br>yright © 2022 The Texas Education Agency, 1701 North Congress Ave, Austin, TX 78701-1494                                                            |  |  |  |

2. Select Request New User Account. The User and Access Management screen appears:

| Texas Education Agency User and Access Management                                                                                                    |
|----------------------------------------------------------------------------------------------------|
| NOTICE:<br>If you completed this form previously and have a TEA Login (TEAL) user account, requesting an additional account can cause a denial of access or delay in account setur<br>If you need assistance with access to an existing user account, please go to <u>https://txeduagency.zendesk.com</u> and click Submit a Request. |
| First Name:   Middle Name:   Last Name:   Suffix:                                                                                                    |

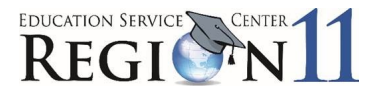

- 3. Complete the application. All fields noted with an asterisk are required fields.
  - **Name** Enter First, Middle, Last, and Suffix if applicable.
  - Email Address and Verify Email Enter Email for receiving correspondence from TEA. Do not use a group email address as it could compromise security for your confidential data.
  - Birthdate Enter birthdate by Birth Month (1-12), Birth Day (1-31), Birth Year (YYYY).
  - **Organization Type** Select the correct organization type from the pull down.

| Select One                                   | × |
|----------------------------------------------|---|
| Select One                                   |   |
| Educator                                     |   |
| District, Charter, ESC, Private School Staff |   |
| Internal TEA Contractor                      |   |
| Internal TEA Employee                        |   |
| Other                                        |   |

- Job Title Enter your job title.
- **Phone Number** Enter phone number including area code.
- Address Enter your mailing address including city, country, state, and zip code.
- 4. Click Submit.

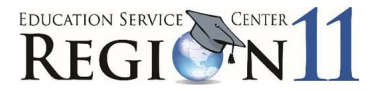

5. A message appears that acknowledges your request. The page redirects you to create a new password.

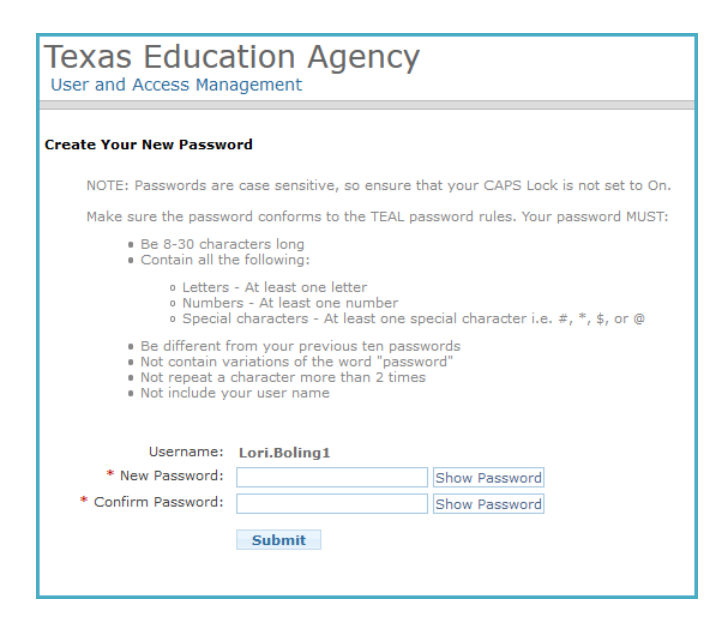

6. TEA will email a confirmation with login information. Once you receive login information you can request access to the applicable applications. Refer to Step 2.

Note: Always exit TSDS and TEAL by selecting Exit or Log Out.

ESC Region 11 grants permission to attendees of this session to reproduce and distribute designated resources and materials provided during the presentation.